Betriebsanleitung

# SMA DATA MANAGER M mit SUNNY PORTAL powered by ennexOS

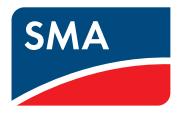

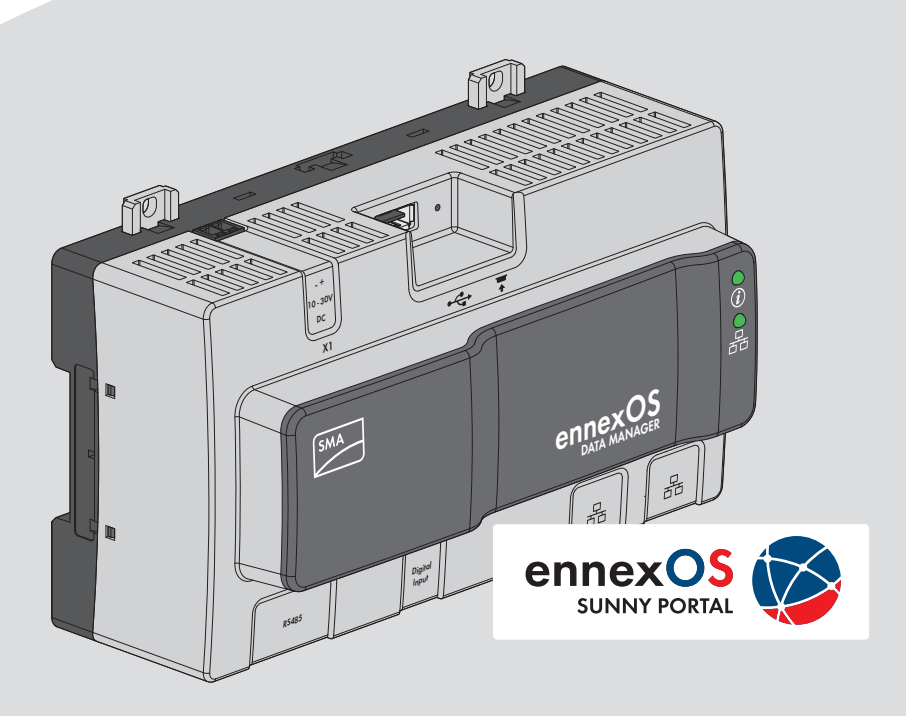

# Rechtliche Bestimmungen

Die in diesen Unterlagen enthaltenen Informationen sind Eigentum der SMA Solar Technology AG. Die Veröffentlichung, ganz oder in Teilen, bedarf der schriftlichen Zustimmung der SMA Solar Technology AG. Eine innerbetriebliche Vervielfältigung, die zur Evaluierung des Produktes oder zum sachgemäßen Einsatz bestimmt ist, ist erlaubt und nicht genehmigungspflichtig.

#### **SMA Garantie**

Die aktuellen Garantiebedingungen können Sie im Internet unter www.SMA-Solar.com herunterladen.

#### Software-Lizenzen

Die Lizenzen für die eingesetzten Software-Module können Sie auf der Benutzeroberfläche des Produkts aufrufen.

#### Warenzeichen

Alle Warenzeichen werden anerkannt, auch wenn diese nicht gesondert gekennzeichnet sind. Fehlende Kennzeichnung bedeutet nicht, eine Ware oder ein Zeichen seien frei.

#### SMA Solar Technology AG

Sonnenallee 1 34266 Niestetal Deutschland Tel. +49 561 9522-0 Fax +49 561 9522-100 www.SMA.de E-Mail: info@SMA.de

Stand: 29.11.2017 Copyright © 2017 SMA Solar Technology AG. Alle Rechte vorbehalten.

# Inhaltsverzeichnis

| 1 | Hinv  | veise zu diesem Dokument                                                  | 5  |
|---|-------|---------------------------------------------------------------------------|----|
|   | 1.1   | Gültigkeitsbereich                                                        | 5  |
|   | 1.2   | Zielgruppe                                                                | 5  |
|   | 1.3   | Weiterführende Informationen                                              | 5  |
|   | 1.4   | Symbole                                                                   | 5  |
|   | 1.5   | Auszeichnungen                                                            | 6  |
|   | 1.6   | Nomenklatur                                                               | 6  |
| 2 | Sich  | erheit                                                                    | 7  |
|   | 2.1   | Bestimmungsgemäße Verwendung                                              | 7  |
|   | 2.2   | Sicherheitshinweise                                                       | 7  |
|   | 2.3   | Unterstützte Produkte                                                     | 9  |
| 3 | Liefe | erumfang                                                                  | 11 |
| 4 | Proc  | Juktübersicht                                                             | 12 |
|   | 4.1   | SMA Data Manager M                                                        | 12 |
|   | 4.2   | Funktionstaster                                                           | 13 |
|   | 4.3   | LED-Signale                                                               | 14 |
|   | 4.4   | Sunny Portal                                                              | 15 |
|   | 4.5   | Schnittstellen und Funktionen                                             | 15 |
| 5 | Mor   | ıtage                                                                     | 17 |
|   | 5.1   | Voraussetzungen für die Montage                                           | 17 |
|   | 5.2   | Data Manager montieren                                                    | 18 |
| 6 | Anso  | chluss                                                                    | 21 |
|   | 6.1   | Übersicht des Anschlussbereichs                                           | 21 |
|   | 6.2   | Anschlusskabel vorbereiten                                                | 21 |
|   | 6.3   | Signalquelle an digitalen Eingang für Wirkleistungsbegrenzung anschließen | 22 |
|   | 6.4   | Router anschließen                                                        | 23 |
|   | 6.5   | Spannungsversorgung anschließen                                           | 24 |
| 7 | Inbe  | rriebnahme                                                                | 27 |
|   | 7.1   | Verbindung via Ethernet im lokalen Netzwerk aufbauen                      | 27 |
|   | 7.2   | Data Manager in Betrieb nehmen                                            | 28 |
|   | 7.3   | Im Sunny Portal registrieren                                              | 28 |
| 8 | Bedi  | enung der Benutzeroberfläche                                              | 31 |
|   | 8.1   | Aufbau der Benutzeroberfläche                                             | 31 |
|   |       |                                                                           |    |

|    | 8.2                                 | Benutzergruppen und Benutzerrechte                      | 32 |
|----|-------------------------------------|---------------------------------------------------------|----|
| 9  | Konfiguration                       |                                                         |    |
|    | 9.1                                 | Anlagengruppen verwalten                                | 34 |
|    | 9.2                                 | Teilanlagen verwalten                                   | 34 |
| 10 | ) Fehlersuche                       |                                                         |    |
|    | 10.1                                | Fehler am Data Manager oder den angeschlossenen Geräten | 35 |
|    | 10.2                                | Firmware-Update durchführen                             | 36 |
| 11 | Data Manager außer Betrieb nehmen 3 |                                                         |    |
| 12 | Technische Daten                    |                                                         | 38 |
| 13 | Zubehör 4                           |                                                         | 40 |
| 14 | Kontakt 4                           |                                                         | 41 |
|    |                                     |                                                         |    |

# 1 Hinweise zu diesem Dokument

### 1.1 Gültigkeitsbereich

Dieses Dokument gilt für folgende Gerätetypen:

- EDMM-10 (SMA Data Manager M)
- Sunny Portal powered by ennexOS

# 1.2 Zielgruppe

Die in diesem Dokument beschriebenen Tätigkeiten dürfen nur Fachkräfte durchführen. Fachkräfte müssen über folgende Qualifikation verfügen:

- Ausbildung für die Installation und Konfiguration von IT-Systemen
- Schulung im Umgang mit Gefahren und Risiken bei der Installation und Bedienung elektrischer Geräte und Anlagen
- Ausbildung für die Installation und Inbetriebnahme von elektrischen Geräten und Anlagen
- Kenntnis der gültigen Normen und Richtlinien
- Kenntnis und Beachtung dieses Dokuments mit allen Sicherheitshinweisen

# 1.3 Weiterführende Informationen

Links zu weiterführenden Informationen finden Sie unter www.SMA-Solar.com:

| Dokumententitel                                                                     | Dokumentenart          |
|-------------------------------------------------------------------------------------|------------------------|
| "SMA SPEEDWIRE FELDBUS"                                                             | Technische Information |
| "PUBLIC CYBER SECURITY - Richtlinien für eine sichere PV-Anlagen-<br>kommunikation" | Technische Information |
| "Direktvermarktungsschnittstelle"                                                   | Technische Information |

Weiterführende Informationen zur Bedienung und den Funktionen des Produkts stehen Ihnen auf der Benutzeroberfläche des Produkts zur Verfügung.

Antworten auf häufig gestellte Fragen finden Sie im Reiter **FAQ** auf der Produktseite unter www.SMA-Solar.com.

# 1.4 Symbole

| Symbol | Erklärung                                                                                       |  |
|--------|-------------------------------------------------------------------------------------------------|--|
| GEFAHR | Warnhinweis, dessen Nichtbeachtung unmittelbar zum Tod oder zu<br>schwerer Verletzung führt     |  |
|        | Warnhinweis, dessen Nichtbeachtung zum Tod oder zu schwerer<br>Verletzung führen kann           |  |
|        | Warnhinweis, dessen Nichtbeachtung zu einer leichten oder mittle-<br>ren Verletzung führen kann |  |

| Symbol       | Erklärung                                                                                          |
|--------------|----------------------------------------------------------------------------------------------------|
| ACHTUNG      | Warnhinweis, dessen Nichtbeachtung zu Sachschäden führen kann                                      |
| i            | Information, die für ein bestimmtes Thema oder Ziel wichtig, aber<br>nicht sicherheitsrelevant ist |
|              | Voraussetzung, die für ein bestimmtes Ziel gegeben sein muss                                       |
| $\checkmark$ | Erwünschtes Ergebnis                                                                               |
| ×            | Möglicherweise auftretendes Problem                                                                |

# 1.5 Auszeichnungen

| Auszeichnung              | Verwendung                                                                                                    | Beispiel                                                                                                    |
|---------------------------|----------------------------------------------------------------------------------------------------|----------------------------------------------------------------------------------------------------|
| fett                      | <ul> <li>Display-Texte</li> <li>Elemente auf einer<br/>Benutzeroberfläche</li> <li>Anschlüsse</li> <li>Elemente, die Sie auswählen<br/>sollen</li> <li>Elemente, die Sie eingeben sollen</li> </ul> | <ul> <li>Im Feld Energie ist der<br/>Wert ablesbar.</li> <li>Einstellungen wählen.</li> <li>Im Feld Minuten den Wert<br/>10 eingeben.</li> </ul> |
| >                         | <ul> <li>Verbindet mehrere Elemente, die<br/>Sie auswählen sollen</li> </ul>                                                                                                    | <ul> <li>Einstellungen &gt; Datum<br/>wählen.</li> </ul>                                                                                         |
| [Schaltfläche]<br>[Taste] | <ul> <li>Schaltfläche oder Taste, die Sie<br/>wählen oder drücken sollen</li> </ul>                                                                                                    | • [Weiter] wählen.                                                                                                    |

# 1.6 Nomenklatur

| Vollständige Benennung          | Benennung in diesem Dokument      |
|---------------------------------|-----------------------------------|
| SMA Data Manager M              | Data Manager, Produkt             |
| SMA Speedwire Feldbus           | SMA Speedwire Netzwerk, Speedwire |
| Sunny Portal powered by ennexOS | Sunny Portal                      |

6

# 2 Sicherheit

# 2.1 Bestimmungsgemäße Verwendung

Der SMA Data Manager M ist ein Datenlogger, der die Funktion eines Anlagengateways sowie die Funktion eines Energiemanagers übernimmt. Über den SMA Data Manager M werden PV-Anlagenteile und -Systeme mit Energieerzeugern und -Verbrauchern, I/O-Systeme und Zähler über die Ethernet-Schnittstelle in die SMA Infrastruktur integriert. Dabei unterstützt der SMA Data Manager M die Kommunikation mit bis zu 25 Geräten wie PV-Wechselrichter, Batteriewechselrichter und Energiezähler und zusätzlich bis zu 3 I/O-Systeme. Die Anzahl der unterstützten Geräte kann optional erweitert werden.

Das Produkt ist ausschließlich für den Einsatz im Innenbereich geeignet.

Der erlaubte Betriebsbereich und die Installationsanforderungen aller Komponenten müssen jederzeit eingehalten werden.

Setzen Sie das Produkt ausschließlich nach den Angaben der beigefügten Dokumentationen und gemäß der vor Ort gültigen Normen und Richtlinien ein. Ein anderer Einsatz kann zu Personenoder Sachschäden führen.

Eingriffe in das Produkt, z. B. Veränderungen und Umbauten, sind nur mit ausdrücklicher schriftlicher Genehmigung von SMA Solar Technology AG gestattet. Nicht autorisierte Eingriffe führen zum Wegfall der Garantie- und Gewährleistungsansprüche sowie in der Regel zum Erlöschen der Betriebserlaubnis. Die Haftung von SMA Solar Technology AG für Schäden aufgrund solcher Eingriffe ist ausgeschlossen.

Jede andere Verwendung des Produkts als in der bestimmungsgemäßen Verwendung beschrieben gilt als nicht bestimmungsgemäß.

Die beigefügten Dokumentationen sind Bestandteil des Produkts. Die Dokumentationen müssen gelesen, beachtet und jederzeit zugänglich aufbewahrt werden.

Das Typenschild muss dauerhaft am Produkt angebracht sein.

# 2.2 Sicherheitshinweise

Dieses Kapitel beinhaltet Sicherheitshinweise, die bei allen Arbeiten an und mit dem Produkt immer beachtet werden müssen.

Um Personen- und Sachschäden zu vermeiden und einen dauerhaften Betrieb des Produkts zu gewährleisten, lesen Sie dieses Kapitel aufmerksam und befolgen Sie zu jedem Zeitpunkt alle Sicherheitshinweise.

### **WARNUNG**

#### Lebensgefahr durch Stromschlag

Bei Arbeiten am Versorgungsstromkreis können im Fehlerfall gefährliche Spannungen am Produkt anliegen.

- Bei Netzteilen mit Festanschluss sicherstellen, dass eine Trenneinrichtung (z. B. Leitungsschutzschalter) außerhalb des Netzteils vorhanden ist.
- Bei Netzteilen mit Steckanschluss sicherstellen, dass sich die Steckdose für das Netzteil in der Nähe des Netzteils befindet.
- Die Trenneinrichtung und die Steckdose für das Netzteil müssen jederzeit leicht zugänglich sein.

### **WARNUNG**

#### Brandgefahr durch fehlerhafte Installation

- Das Produkt ausschließlich von Fachkräften mit entsprechender Qualifikation montieren, installieren und in Betrieb nehmen lassen.
- Das Produkt nie öffnen.

### 

#### Gefahr durch elektromagnetische Strahlung

Dieses Produkt sendet im Betrieb elektromagnetische Strahlung aus, die den Betrieb anderer Geräte und aktiver Körperhilfsmittel (z. B. Herzschrittmacher) beeinträchtigen kann.

• Personen dürfen sich nicht dauerhaft näher als 20 cm zum Produkt aufhalten.

### ACHTUNG

#### Beschädigung des Produkts durch Feuchtigkeit

Das Produkt ist nicht spritzwassergeschützt. Dadurch kann Feuchtigkeit eindringen und das Produkt beschädigen.

• Das Produkt nur im Innenbereich in trockener Umgebung verwenden.

### ACHTUNG

#### Beschädigung des Produkts durch Kondenswasser

Wenn das Produkt von einer kalten Umgebung in eine warme Umgebung gebracht wird, kann sich im Produkt Kondenswasser bilden.

- Bei großen Temperaturunterschieden mit dem Anschluss der Spannungsversorgung warten, bis das Produkt Raumtemperatur erreicht hat.
- Sicherstellen, dass das Produkt trocken ist.

### ACHTUNG

#### Manipulation von PV-Anlagendaten in Ethernet-Netzwerken

Sie können die unterstützten SMA Produkte mit dem Internet verbinden. Bei einer aktiven Internetverbindung besteht das Risiko, dass unberechtigte Nutzer auf die Daten Ihrer PV-Anlage zugreifen und diese manipulieren.

- Firewall einrichten.
- Nicht benötigte Netzwerk-Ports schließen.
- Wenn unbedingt erforderlich, Fernzugriff nur über ein Virtuelles Privates Netzwerk (VPN) ermöglichen.
- Keine Portweiterleitung auf den verwendeten Modbus-Ports einrichten.

#### i DHCP-Server empfohlen

Der DHCP-Server weist den Netzwerkteilnehmern im lokalen Netzwerk automatisch die passenden Netzwerkeinstellungen zu. Dadurch ist keine manuelle Netzwerkkonfiguration mehr erforderlich. In einem lokalen Netzwerk dient üblicherweise der Internet-Router als DHCP-Server. Wenn die IP-Adressen im lokalen Netzwerk dynamisch vergeben werden sollen, muss am Internet-Router DHCP aktiviert sein (siehe Anleitung des Internet-Routers).

In Netzwerken in denen kein DHCP-Server aktiv ist, müssen während der Erstinbetriebnahme geeignete IP-Adressen aus dem freien Adressvorrat des Netzsegments an alle einzubindenden Netzwerkteilnehmer vergeben werden.

# 2.3 Unterstützte Produkte

#### Unterstützte SMA Produkte

#### i Verfügbarkeit von SMA Produkten in Ihrem Land

Nicht alle SMA Produkte sind in allen Ländern verfügbar. Für Informationen darüber, ob das SMA Produkt in Ihrem Land verfügbar ist, besuchen Sie die Website der SMA Niederlassung Ihres Landes unter www.SMA-Solar.com oder setzen Sie sich mit Ihrem Fachhändler in Verbindung.

#### Wechselrichter:

 Es werden alle SMA Wechselrichter mit integrierter oder nachgerüsteter Speedwire/ Webconnect-Schnittstelle unterstützt. Informationen darüber, ob ein SMA Wechselrichter über eine integrierte Speedwire/Webconnect-Schnittstelle verfügt oder nachträglich mit einer Speedwire/Webconnect-Schnittstelle ausgestattet werden kann, erhalten Sie auf der Produktseite des jeweiligen SMA Wechselrichters unter www.SMA-Solar.com.

#### Weitere Produkte:

- SMA Com Gateway
- SMA Energy Meter ab Firmware-Version 1.1
- Sunny Portal powered by ennexOS

#### Unterstützte Produkte anderer Hersteller

#### Externe I/O-Systeme:

- ioLogik E1242 von Moxa Europe GmbH (siehe Kapitel 13 "Zubehör", Seite 40)
- ioLogik E1260 von Moxa Europe GmbH (siehe Kapitel 13 "Zubehör", Seite 40)
- WAGO-I/O-SYSTEM 750 von WAGO Kontakttechnik GmbH & Co. KG (siehe Kapitel 13 "Zubehör", Seite 40)

#### Sensoren (nur in Verbindung mit externen I/O-Systemen):

- Einstrahlungssensoren, die ein Stromsignal im Bereich von 4 mA bis 20 mA ausgeben können
- Temperatursensoren, die über einen Pt100-Messwiderstand verfügen

#### Signalempfänger und digitale und analoge Signalquellen:

• Signalquellen mit Relais-Kontakten

#### **Router und Switches:**

 Router und Switches f
ür Fast-Ethernet mit mindestens 100 Mbit/s Daten
übertragungsrate Alle verwendeten Netzwerkkomponenten m
üssen das IGMP-Protokoll in der Version 1 (IGMP V1) unterst
ützen.

# 3 Lieferumfang

Prüfen Sie den Lieferumfang auf Vollständigkeit und äußerlich sichtbare Beschädigungen. Setzen Sie sich bei unvollständigem Lieferumfang oder Beschädigungen mit Ihrem Fachhändler in Verbindung.

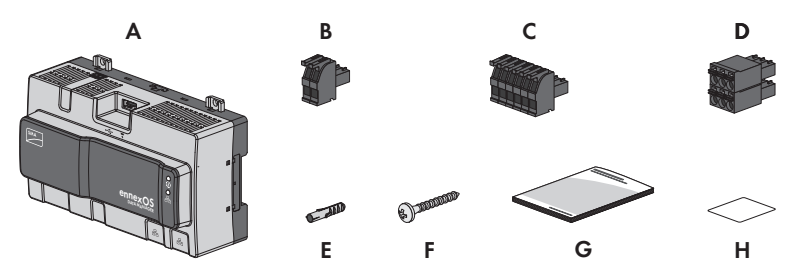

Abbildung 1: Bestandteile des Lieferumfangs

| Position | Anzahl | Bezeichnung                                                                                                    |  |
|----------|--------|----------------------------------------------------------------------------------------------------|--|
| А        | 1      | SMA Data Manager M                                                                                                    |  |
| В        | 1      | 2-poliger Stecker                                                                                                    |  |
| С        | 1      | 6-poliger Stecker                                                                                                    |  |
| D        | 1      | 6-poliger Stecker                                                                                                    |  |
| E        | 4      | Dübel                                                                                                    |  |
| F        | 4      | Schrauben                                                                                                    |  |
| G        | 1      | Schnelleinstieg                                                                                                    |  |
| Н        | 2      | Aufkleber mit Internetadresse, Registrierungsschlüssel (RID) und Iden-<br>tifizierungsschlüssel (PIC) zur Registrierung des Produkts im Sunny<br>Portal powered by ennexOS |  |

# 4 Produktübersicht

# 4.1 SMA Data Manager M

Der SMA Data Manager M ist ein Datenlogger, der die Funktion eines Anlagengateways sowie die Funktion eines Energiemanagers übernimmt. Über den SMA Data Manager M werden PV-Anlagenteile und -Systeme mit Energieerzeugern und -Verbrauchern, I/O-Systeme und Zähler über die Ethernet-Schnittstelle in die SMA Infrastruktur integriert. Dabei unterstützt der SMA Data Manager M die Kommunikation mit bis zu 25 Geräten wie PV-Wechselrichter, Batteriewechselrichter und Energiezähler und zusätzlich bis zu 3 I/O-Systeme. Die Anzahl der

unterstützten Geräte kann optional erweitert werden.

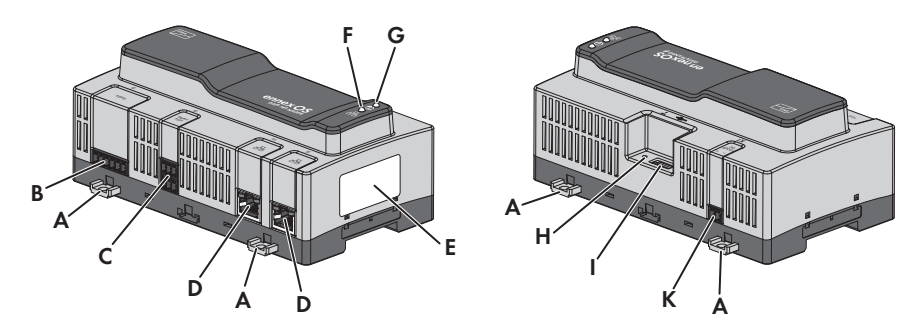

Abbildung 2: Aufbau des Data Managers

| Position | Bezeichnung                                                                                                    |  |  |
|----------|----------------------------------------------------------------------------------------------------|--|--|
| А        | Herausdrückbare Laschen für Montage an der Wand                                                                                                    |  |  |
| В        | Reserviert für zukünftige Anwendungen                                                                                                    |  |  |
| С        | Buchse für den Anschluss von digitalen Signalen                                                                                                    |  |  |
| D        | Netzwerkbuchsen mit Status-LEDs zum Anschluss an das Netzwerk                                                                                                    |  |  |
| E        | Typenschild<br>Das Typenschild identifiziert das Produkt eindeutig. Die Angaben auf dem Ty-<br>penschild benötigen Sie für den sicheren Gebrauch des Produkts und bei Fra-<br>gen an die SMA Service Line. Auf dem Typenschild finden Sie folgende Infor-<br>mationen:<br>• Gerätetyp (Type)<br>• Seriennummer (Serial number)<br>• Herstellungsdatum (Date of manufacture)<br>• Gerätespezifische Kenndaten |  |  |
| F        | COM-LED<br>Die COM-LED signalisiert zusammen mit der System-LED den Betriebszustand<br>des Produkts (siehe Kapitel 4.3 "LED-Signale", Seite 14).                                                                                                    |  |  |

| Position | Bezeichnung                                                                                                    |
|----------|----------------------------------------------------------------------------------------------------|
| G        | System-LED                                                                                                    |
|          | Die System-LED signalisiert zusammen mit der COM-LED den Betriebszustand des Produkts (siehe Kapitel 4.3 "LED-Signale", Seite 14). |
| Н        | Funktionstaster                                                                                                    |
|          | USB-Buchse für manuelle Updates                                                                                                    |
| К        | Buchse für den Anschluss der Spannungsversorgung                                                                                   |

#### Symbole auf dem Data Manager und dem Typenschild

| Symbol           | Erklärung                                                                                                    |  |  |
|------------------|----------------------------------------------------------------------------------------------------|--|--|
| Ŷ                | USB                                                                                                    |  |  |
| <b>•</b>         | Funktionstaster                                                                                                    |  |  |
| (i)              | System-LED                                                                                                    |  |  |
| 요                | Ethernet                                                                                                    |  |  |
| $\bigtriangleup$ | Das Produkt ist für die Montage im Innenbereich geeignet.                                                                                                    |  |  |
| X                | WEEE-Kennzeichnung<br>Entsorgen Sie das Produkt nicht über den Hausmüll, sondern nach den am In-<br>stallationsort gültigen Entsorgungsvorschriften für Elektroschrott. |  |  |
| CE               | CE-Kennzeichnung<br>Das Produkt entspricht den Anforderungen der zutreffenden EU-Richtlinien.                                                                           |  |  |
|                  | RCM (Regulatory Compliance Mark)<br>Das Produkt entspricht den Anforderungen der zutreffenden australischen<br>Standards.                                               |  |  |

### 4.2 Funktionstaster

Der Funktionstaster erfüllt je nach Dauer der Betätigung folgende Funktionen:

- 1 bis 5 Sekunden: kein Ereignis
- 5 bis 10 Sekunden: Data Manager neu starten

- 10 bis 15 Sekunden: Passwort und Administratorkonto des Data Managers zurücksetzen
- 15 bis 20 Sekunden: Data Manager auf Werkseinstellung zurücksetzen
- Länger als 20 Sekunden: kein Ereignis

Die Betätigungsdauer des Funktionstasters wird durch LED-Signale bestätigt (siehe Kapitel 4.3 "LED-Signale", Seite 14).

# 4.3 LED-Signale

#### System- und COM-LED

Die LEDs signalisieren den Betriebszustand und den Kommunikationsstatus des Data Managers.

| System-LED                                 | COM-LED         | Erklärung                                                                |  |
|--------------------------------------------|-----------------|--------------------------------------------------------------------------|--|
| Startvorgang                               |                 |                                                                          |  |
| Aus                                        | Aus             | Keine Stromversorgung oder kein Bootvorgang.                             |  |
| Leuchtet orange                            | Leuchtet orange | Bootvorgang wird gestartet.                                              |  |
| Blinkt orange                              | Aus             | Updatevorgang läuft.                                                     |  |
| Leuchtet rot                               | Aus             | Bootvorgang läuft.                                                       |  |
| Leuchtet rot (län-<br>ger als 2 Minuten)   | Aus             | Fehler beim Bootvorgang.                                                 |  |
| Leuchtet grün                              | Nicht relevant  | Normalbetrieb                                                            |  |
| Blinkt rot                                 | Nicht relevant  | Systemfehler                                                             |  |
| Kommunikations                             | status          |                                                                          |  |
| Nicht relevant                             | Blinkt grün     | Verbindung zu allen Geräten besteht.                                     |  |
| Nicht relevant                             | Blinkt orange   | Netzwerk- oder Internetverbindung gestört.                               |  |
| Nicht relevant                             | Leuchtet orange | Verbindung zu mindestens 1 Gerät gestört.                                |  |
| Nicht relevant                             | Leuchtet rot    | Verbindung zu allen Geräten gestört.                                     |  |
| Funktionstaster                            |                 |                                                                          |  |
| Blinkt abwech-<br>selnd orange und<br>grün | Aus             | Funktionstaster wurde weniger als 5 Sekunden gedrückt.                   |  |
| Blinkt abwech-<br>selnd orange und<br>grün | Leuchtet grün   | Funktionstaster wurde zwischen 5 Sekunden und 10 Se-<br>kunden gedrückt. |  |
| Blinkt abwech-<br>selnd orange und<br>grün | Leuchtet orange | Funktionstaster wurde zwischen 10 Sekunden und 15 Se-<br>kunden          |  |

| System-LED                                 | COM-LED      | Erklärung                                                                 |
|--------------------------------------------|--------------|---------------------------------------------------------------------------|
| Blinkt abwech-<br>selnd orange und<br>grün | Leuchtet rot | Funktionstaster wurde zwischen 15 Sekunden und 20 Se-<br>kunden gedrückt. |
| Leuchtet arün                              | Aus          | Funktionstaster wurde länger als 20 Sekunden gedrückt.                    |

#### LEDs der Netzwerkbuchsen

#### Farben und Funktionalität der LEDs der Netzwerkbuchsen sind nicht genormt

Die von SMA Solar Technology AG verwendeten Farben für die Link-LED und die Activity-LED sowie die entsprechenden Funktionalitäten können bei Fremdherstellern abweichen.

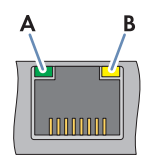

Abbildung 3: LEDs der Netzwerkbuchsen

| Position | Bezeichnung  | Farbe | Erklärung                                      |
|----------|--------------|-------|------------------------------------------------|
| A        | Link-LED     | Grün  | Zeigt den Status der Netzwerkverbindung an.    |
| В        | Activity-LED | Gelb  | Zeigt die Aktivität der Netzwerkverbindung an. |

### 4.4 Sunny Portal

Das Sunny Portal (www.SunnyPortal.com) ist ein Internetportal zur Überwachung von Anlagen sowie zur Visualisierung von Anlagendaten.

Das Sunny Portal dient als Benutzeroberfläche für die erweiterte Konfiguration des Data Managers, von Teilanlagen, Anlagen, Anlagengruppen und des gesamten Anlagenportfolios. Das Sunny Portal überwacht und analysiert die Anlage und deren Komponenten auf allen Ebenen.

# 4.5 Schnittstellen und Funktionen

Das Produkt kann mit folgenden Schnittstellen und Funktionen ausgestattet sein oder nachgerüstet werden. Dabei hängt die Verfügbarkeit der Funktionen von der Version des Produkts und den erworbenen Zusatzoptionen ab.

#### Benutzeroberfläche zur Überwachung und Konfiguration

Das Produkt ist standardmäßig mit einem integrierten Webserver ausgestattet, der eine Benutzeroberfläche zur Konfiguration und Überwachung des Produkts zur Verfügung stellt. Die Benutzeroberfläche des Produkts kann bei bestehender Verbindung mit einem Endgerät (z. B. Computer, Tablet-PC oder Smartphone) über den Webbrowser aufgerufen werden.

#### Netzsystemdienstleistungen

Das Produkt ist mit Funktionen ausgestattet, die Netzsystemdienstleistungen ermöglichen.

Je nach Anforderung des Netzbetreibers können Sie die Funktionen (z. B. Wirkleistungsbegrenzung) über Betriebsparameter aktivieren und konfigurieren.

#### **SMA Speedwire**

Das Produkt ist standardmäßig mit SMA Speedwire ausgestattet. SMA Speedwire ist eine auf dem Ethernet-Standard basierende Kommunikationsart. SMA Speedwire ist für eine Datenübertragungsrate von 100 Mbit/s ausgelegt und ermöglicht eine optimale Kommunikation zwischen Speedwire-Geräten in Anlagen.

#### Direktvermarktung

Das Produkt ist mit einer Direktvermarktungsschnittstelle zur Fernsteuerung der Anlage durch einen Direktvermarkter ausgestattet. Dabei werden Steuersignale des Direktvermarkters an die Anlage weitergegeben.

#### Dashboard

Auf dem Dashboard der Benutzeroberfläche werden Informationen zur Anlage und deren Komponenten mit Hilfe von Widgets übersichtlich und auf einen Blick dargestellt. Dabei kann die Darstellung auf dem Dashboard abhängig vom Funktionsumfang der Anlage und den Benutzerrechten unterschiedlich sein.

Informationen wie Ertragsprognose, Teilanlagendarstellung und Wechselrichtervergleich sind über die erweiterten Funktionen im Sunny Portal verfügbar.

#### Modbus

Das Produkt ist mit einer Modbus-Schnittstelle ausgestattet. Die Modbus-Schnittstelle ist standardmäßig deaktiviert und muss bei Bedarf konfiguriert werden.

Die Modbus-Schnittstelle der unterstützten SMA Produkte ist für den industriellen Gebrauch durch z. B. SCADA-Systeme konzipiert und hat folgende Aufgaben:

- Ferngesteuertes Abfragen von Messwerten
- Vorgabe von Sollwerten zur Anlagensteuerung

# 5 Montage

### 5.1 Voraussetzungen für die Montage

#### Anforderungen an den Montageort:

#### **WARNUNG**

#### Lebensgefahr durch Feuer oder Explosion

Trotz sorgfältiger Konstruktion kann bei elektrischen Geräten ein Brand entstehen.

- Das Produkt nicht in Bereichen montieren, in denen sich leicht entflammbare Stoffe oder brennbare Gase befinden.
- Das Produkt nicht in explosionsgefährdeten Bereichen montieren.

### 

#### Gefahr durch elektromagnetische Strahlung

Dieses Produkt sendet im Betrieb elektromagnetische Strahlung aus, die den Betrieb anderer Geräte und aktiver Körperhilfsmittel (z. B. Herzschrittmacher) beeinträchtigen kann.

• Personen dürfen sich nicht dauerhaft näher als 20 cm zum Produkt aufhalten.

#### ACHTUNG

#### Beschädigung durch Eindringen von Staub und Feuchtigkeit

Durch das Eindringen von Staub oder Feuchtigkeit können Sachschäden entstehen und die Funktion des Produkts kann beeinträchtigt werden.

- Das Produkt ausschließlich im Innenbereich installieren.
- Der Betrieb des Produkts ist nur nach den vorgegebenen Bedingungen gestattet.
- D Montageort muss sich für die Installation des Produkts eignen.
- Montageort muss sich f
  ür Gewicht und Abmessungen des Produkts eignen (siehe Kapitel 12, Seite 38).
- D Montageort muss für Kinder unzugänglich sein.
- Geeigneter Untergrund für Montage muss gegeben sein, z. B. Beton, Mauerwerk.
- Montageort sollte jederzeit frei und sicher zugänglich sein, ohne dass zusätzliche Hilfsmittel (z. B. Gerüste oder Hebebühnen) notwendig sind. Andernfalls sind eventuelle Service-Einsätze nur eingeschränkt möglich.
- □ Montageort sollte keiner direkten Sonneneinstrahlung ausgesetzt sein.
- Die klimatischen Bedingungen müssen eingehalten sein (siehe Kapitel 12, Seite 38).
- Die Bedruckung des Produkts muss im montierten Zustand lesbar sein.

#### Empfohlene Abstände:

□ Nach oben und unten sollte ein Abstand von 50 mm zu anderen Gegenständen eingehalten werden.

#### Zulässige Montageposition:

🗆 Das Produkt darf ausschließlich in waagerechter Position montiert werden.

#### Maße für die Montage an der Wand:

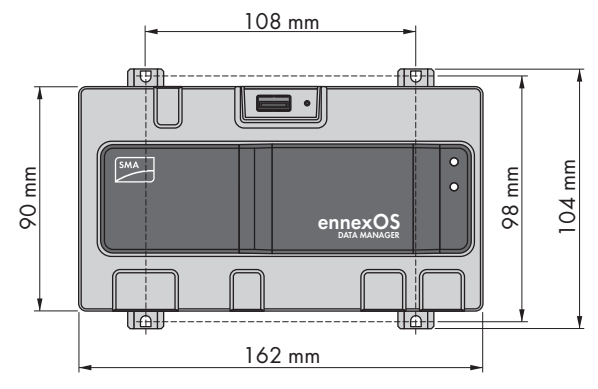

Abbildung 4: Maße für die Montage an der Wand

# 5.2 Data Manager montieren

Sie haben 2 Möglichkeiten den Data Manager zu montieren:

- Montage auf der Hutschiene
- Montage an der Wand

#### Data Manager auf der Hutschiene montieren

#### Zusätzlich benötigtes Montagematerial (nicht im Lieferumfang enthalten):

□ Hutschiene (TH 35-7.5)

#### Voraussetzung:

Die Hutschiene muss fest montiert sein.

#### Vorgehen:

1. Den Data Manager von oben auf die Hutschiene aufsetzen und einhängen.

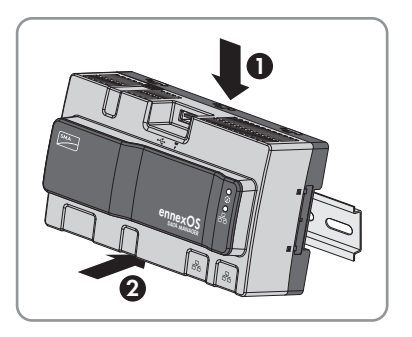

☑ Der Data Manager rastet hörbar ein.

2. Sicherstellen, dass der Data Manager fest sitzt.

#### Data Manager an der Wand montieren

#### Vorgehen:

1. Die 4 Laschen an der Rückseite des Data Managers von innen nach außen herausdrücken.

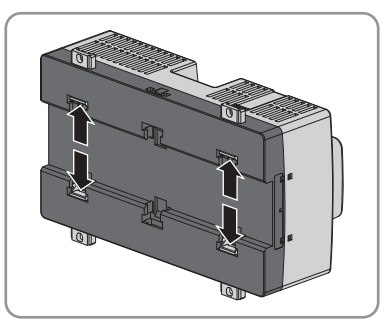

🗹 Die Laschen rasten hörbar ein.

- 2. Mithilfe der Laschen die Bohrlöcher markieren.
- 3. Löcher bohren und die mitgelieferten Dübel hineinstecken. Dabei nicht durch die Laschen bohren.

19

- 5 Montage
  - 4. Die mitgelieferten Schrauben durch die Laschen stecken und befestigen. Dabei darauf achten, dass die Laschen nicht beschädigt werden.

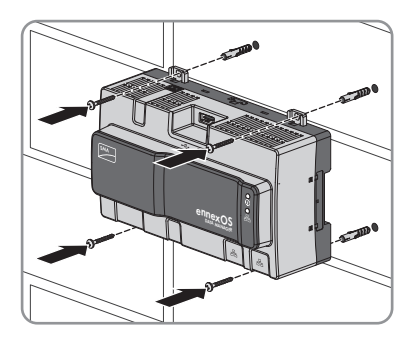

5. Sicherstellen, dass der Data Manager fest sitzt.

# 6 Anschluss

### 6.1 Übersicht des Anschlussbereichs

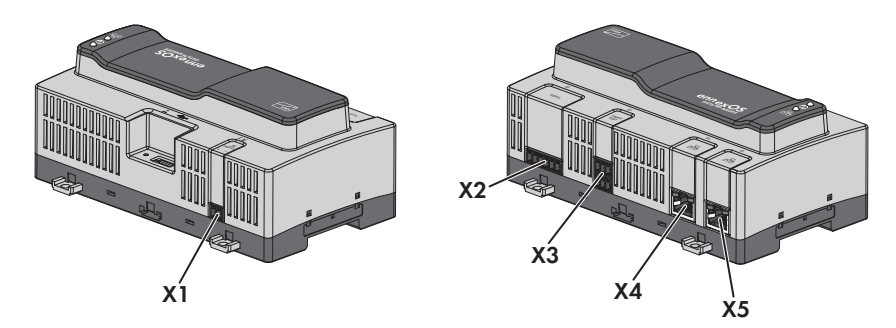

Abbildung 5: Übersicht des Anschlussbereichs

| Anschluss | Erklärung                                                                       |
|-----------|---------------------------------------------------------------------------------|
| X1        | Buchse für den Anschluss der Spannungsversorgung                                |
| X2        | Reserviert für zukünftige Anwendungen                                           |
| Х3        | Buchse für den Anschluss von digitalen Signalen                                 |
| X4        | Netzwerkbuchse mit Status-LEDs zum Anschluss an das SMA Speedwire Netz-<br>werk |
| X5        | Netzwerkbuchse mit Status-LEDs zum Anschluss an das SMA Speedwire Netz-<br>werk |

### 6.2 Anschlusskabel vorbereiten

Jedes Anschlusskabel für den Anschluss an die mehrpoligen Stecker immer nach folgendem Vorgehen vorbereiten.

#### Vorgehen:

- An dem Ende des Anschlusskabels, das an den mehrpoligen Stecker angeschlossen werden soll, 40 mm Kabelmantel entfernen. Dabei darauf achten, dass keine Kabelreste in das Gehäuse gelangen.
- 2. Die benötigten Adern des Anschlusskabels 6 mm abisolieren.
- 3. Die nicht benötigten Adern des Anschlusskabels bis zum Kabelmantel kürzen.
- 4. Bei Bedarf jeweils 1 Aderendhülse bis zum Anschlag auf 1 abisolierte Ader schieben.

# 6.3 Signalquelle an digitalen Eingang für Wirkleistungsbegrenzung anschließen

Die digitalen Signale für die Wirkleistungsbegrenzung können an die Buchse **X3** übertragen werden. Als digitale Signalquelle kann z. B. ein Rundsteuerempfänger oder ein Fernwirkgerät verwendet werden.

#### Zusätzlich benötigtes Material (nicht im Lieferumfang enthalten):

- 🛛 Bis zu 4 potenzialfreie Kontakte
- □ Anschlusskabel

#### Kabelanforderungen:

Die Kabellänge und Kabelqualität haben Auswirkungen auf die Signalqualität. Beachten Sie die folgenden Kabelanforderungen:

- □ Adernzahl: Mindestens 2
- □ Leiterquerschnitt: 0,2 mm² bis 1,5 mm²
- 🗆 Maximale Kabellänge: 30 m
- UV-beständig bei Verlegung im Außenbereich

#### Voraussetzungen:

- □ Die Signalquelle muss für den Anschluss an die digitalen Eingänge technisch geeignet sein (siehe Kapitel 12, Seite 38).
- Das Anschlusskabel muss f
  ür den Anschluss an den mehrpoligen Stecker vorbereitet sein (siehe Kapitel 6.2, Seite 21).

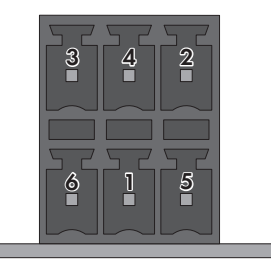

Abbildung 6: Pin-Belegung am Anschluss X3

| Pin | Pin-Belegung | Erklärung         |
|-----|--------------|-------------------|
| 1   | DI1          | Digitaler Eingang |
| 2   | DI2          | Digitaler Eingang |
| 3   | DI3          | Digitaler Eingang |
| 4   | DI4          | Digitaler Eingang |
| 5   | DI5          | Schnell-Stopp*    |

| Pin | Pin-Belegung | Erklärung                   |
|-----|--------------|-----------------------------|
| 6   | 24 V         | Spannungsversorgungsausgang |

\* Für Informationen zu SMA Produkten mit Schnell-Stopp-Funktion siehe Anleitung der SMA Produkte.

#### Verschaltungsübersicht:

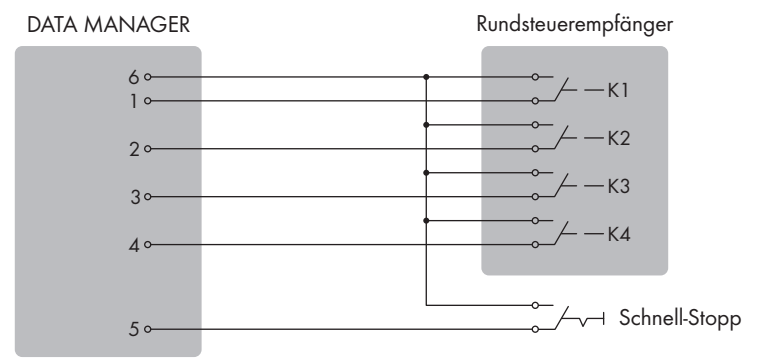

Abbildung 7: Anschluss eines Rundsteuerempfängers

#### Vorgehen:

- 1. Das Anschlusskabel an die digitale Signalquelle anschließen (siehe Anleitung des Herstellers).
- Das Anschlusskabel an den mitgelieferten 6-poligen Stecker anschließen. Dazu die benötigten Klemmstellen mit einem geeigneten Werkzeug entriegeln und die Adern in die Klemmstellen stecken.
- 3. Den 6-poligen Stecker an den Anschluss X3 anschließen. Dabei die Pin-Belegung beachten.
- 4. Die Anschlussbelegung notieren.

### 6.4 Router anschließen

i Störung der Datenübertragung durch ungeschirmte Energiekabel

Ungeschirmte Energiekabel erzeugen im Betrieb ein elektromagnetisches Feld, das die Datenübertragung von Netzwerkkabeln stören kann.

- Beim Verlegen von Netzwerkkabeln folgende Mindestabstände zu ungeschirmten Energiekabeln einhalten:
  - Bei Verlegung ohne Trennsteg: mindestens 200 mm
  - Bei Verlegung mit Trennsteg aus Aluminium: mindestens 100 mm
  - Bei Verlegung mit Trennsteg aus Stahl: mindestens 50 mm

#### Zusätzlich benötigtes Material (nicht im Lieferumfang enthalten):

□ 1 Netzwerkkabel

#### Kabelanforderungen:

Die Kabellänge und Kabelqualität haben Auswirkungen auf die Signalqualität. Beachten Sie die folgenden Kabelanforderungen:

- □ Kabeltyp: 100BaseTx, ab Cat5 mit Schirmung S-UTP, F-UTP oder höher
- □ Steckertyp: RJ45 der Cat5, Cat5e, Cat6 oder Cat6a (Cat7-Stecker können nicht verwendet werden)
- 🗆 Maximale Kabellänge zwischen 2 Netzwerkteilnehmern bei Patch-Kabel: 50 m
- 🗆 Maximale Kabellänge zwischen 2 Netzwerkteilnehmern bei Verlegekabel: 100 m
- UV-beständig bei Verlegung im Außenbereich

#### Vorgehen:

- Den RJ45-Stecker des Netzwerkkabels in die Netzwerkbuchse X4 oder X5 stecken, bis der RJ45-Stecker einrastet. Dabei ist die Zuordnung der Netzwerkkabel zu den Buchsen nicht relevant, da die Buchsen eine Switch-Funktion darstellen.
- 2. Das andere Ende des Netzwerkkabels mit dem Netzwerk verbinden.

# 6.5 Spannungsversorgung anschließen

### **WARNUNG**

#### Lebensgefahr durch Stromschlag

Bei Arbeiten am Versorgungsstromkreis können im Fehlerfall gefährliche Spannungen am Produkt anliegen.

- Bei Netzteilen mit Festanschluss sicherstellen, dass eine Trenneinrichtung (z. B. Leitungsschutzschalter) außerhalb des Netzteils vorhanden ist.
- Bei Netzteilen mit Steckanschluss sicherstellen, dass sich die Steckdose für das Netzteil in der Nähe des Netzteils befindet.
- Die Trenneinrichtung und die Steckdose für das Netzteil müssen jederzeit leicht zugänglich sein.

### ACHTUNG

#### Beschädigung des Produkts durch Kondenswasser

Wenn das Produkt von einer kalten Umgebung in eine warme Umgebung gebracht wird, kann sich im Produkt Kondenswasser bilden.

- Bei großen Temperaturunterschieden mit dem Anschluss der Spannungsversorgung warten, bis das Produkt Raumtemperatur erreicht hat.
- Sicherstellen, dass das Produkt trocken ist.

#### Zusätzlich benötigtes Material (nicht im Lieferumfang enthalten):

- □ 1 Netzteil
- □ 1 AC-Anschlusskabel
- 🗆 1 Anschlusskabel für den Anschluss des Netzteils an den Data Manager

#### Anforderungen an das Netzteil:

- □ Kurzschluss-Strom: < 8 A
- □ Nominale Ausgangsleistung: 5 W
- □ Ausgangsspannung DC: 10 V bis 30 V
- 🗆 Erfüllung der Anforderungen an Stromquellen begrenzter Leistung nach IEC 60950

#### Anforderungen an das Anschlusskabel für den Anschluss des Netzteils an den Data Manager:

- □ Aderquerschnitt: 0,2 mm<sup>2</sup> bis 1,5 mm<sup>2</sup>
- 🗆 Das Kabel muss aus mindestens 2 Adern bestehen
- 🗆 Maximale Kabellänge: 3 m

#### Steckerbelegung:

| Stecker | Position | Belegung                        |
|---------|----------|---------------------------------|
|         | 1        | Eingangsspannung 10 bis 30 V DC |
|         | 2        | Masse (GND)                     |

#### Vorgehen:

- 1. Das Netzteil montieren (siehe Anleitung des Herstellers).
- 2. Das Anschlusskabel an das Netzteil anschließen (siehe Anleitung des Herstellers). Dabei Aderfarben notieren und die nicht benötigten Adern bis zum Kabelmantel kürzen.
- 3. Die Leitereinführungen des mitgelieferten 2-poligen Steckers entriegeln.

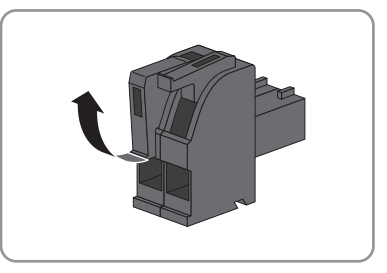

4. Das Anschlusskabel an den mitgelieferten 2-poligen Stecker anschließen. Dazu die Adern in die Leitereinführungen stecken und die Leitereinführungen verriegeln. Dabei die Belegung des Steckers beachten.

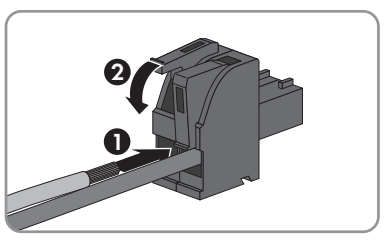

- 5. Die nicht benötigten Adern bis zum Kabelmantel kürzen.
- 6. Den 2-poligen Stecker in die Buchse X1 am Data Manager stecken.
- 7. Das AC-Anschlusskabel an das Netzteil anschließen (siehe Anleitung des Herstellers).
- 8.

#### **WARNUNG**

#### Lebensgefahr durch Stromschlag

An der Anschluss-Stelle des öffentlichen Stromnetzes liegen lebensgefährliche Spannungen an.

- Die Anschluss-Stelle freischalten und sicherstellen, dass die Anschluss-Stelle frei von Spannung ist.
- 9. Das andere Ende des AC-Anschlusskabels an die Spannungsversorgung anschließen.
- 10. Die Anschluss-Stelle mit dem öffentlichen Stromnetz verbinden.
- 🗹 Der Data Manager beginnt mit dem Betrieb (siehe Kapitel 7 "Inbetriebnahme", Seite 27).

# 7 Inbetriebnahme

# 7.1 Verbindung via Ethernet im lokalen Netzwerk aufbauen

#### i Zugangsadressen des Produkts

Um mit einem Webbrowser eine Verbindung zum Produkt aufzubauen, muss die Seriennummer des Produkts vorliegen. Die Seriennummer ist Teil der Zugangsadresse des Produkts.

- Zugangsadresse f
  ür Apple- und Linux-Systeme: SMA[Seriennummer].local (z. B. SMA0123456789.local)
- Zugangsadresse für Windows- und Android-Systeme: https://SMA[Seriennummer] (z. B. https://SMA0123456789)

#### Voraussetzungen:

- Das Produkt muss über ein Netzwerkkabel mit dem lokalen Netzwerk verbunden sein (z. B. über einen Router).
- Das IPv4-Protokoll muss verwenden werden.
- 🗆 Es muss ein Endgerät (z. B. Computer, Tablet-PC oder Smartphone) vorhanden sein.
- Das Endgerät muss sich im selben lokalen Netzwerk befinden wie das Produkt.
- □ Einer der folgenden Webbrowser muss in seiner aktuellen Version auf dem Endgerät installiert sein: Chrome, Edge, Firefox, Internet Explorer oder Safari.
- □ Im Webbrowser des Endgeräts muss JavaScript aktiviert sein.

#### Vorgehen:

1. Den Webbrowser Ihres Endgeräts öffnen, die Zugangsadresse des Produkts in die Adresszeile des Webbrowsers eingeben und die Eingabetaste drücken.

#### 2. **i** Webbrowser meldet Sicherheitslücke

Nachdem die IP-Adresse durch Drücken der Eingabetaste bestätigt wurde, kann eine Meldung auftreten, die darauf hinweist, dass die Verbindung zur Benutzeroberfläche des Produkts nicht sicher ist. SMA Solar Technology AG garantiert, dass das Aufrufen der Benutzeroberfläche sicher ist.

- Laden der Benutzeroberfläche fortsetzen.
- 🗹 Die Anmeldeseite der Benutzeroberfläche öffnet sich nach einigen Sekunden.

# 7.2 Data Manager in Betrieb nehmen

Nachdem Sie den Data Manager mit dem lokalen Netzwerk verbunden haben öffnet sich die Anmeldeseite der Benutzeroberfläche.

| DATA MANAGER |                 |            |                          |   |
|--------------|-----------------|------------|--------------------------|---|
|              |                 |            |                          | 0 |
|              | SMA DATA MAN    | AGER M     |                          |   |
| e finn m     | and the second  | 3000220571 |                          |   |
| II III amm   | Femarers Varian | 0.27.44.A  |                          |   |
|              | IF Advance      | 10.1.8.122 | Networks digentize index |   |
|              |                 |            |                          |   |
|              |                 |            | -                        |   |

Abbildung 8: Anmeldeseite der Benutzeroberfläche

#### Voraussetzungen:

□ Alle Geräte im lokalen Netzwerk müssen in Betrieb sein und über einen Internet-Router mit dem Data Manager verbunden sein.

#### Netzwerkeinstellungen konfigurieren

- Um die Netzwerkeinstellungen zu konfigurieren, Netzwerkkonfiguration ändern wählen. Dabei beachten, dass die automatische Netzwerkkonfiguration per DHCP-Server werkseitig eingestellt ist und von SMA Solar Technology AG empfohlen wird.
  - Wenn die Netzwerkeinstellungen manuell konfiguriert werden sollen, [Nein] wählen.
  - Netzwerkeinstellungen vornehmen und mit [Speichern] bestätigen.

#### Installationsassistent starten

- 1. Auf der Anmeldeseite der Benutzeroberfläche [Weiter] wählen.
- 2. Administratorkonto anlegen und [**Registrieren**] wählen. Dabei beachten, dass auf jedem Data Manager nur 1 Benutzer mit Administratorberechtigung angelegt werden kann.
  - 🗹 Der Installationsassistent öffnet sich.
- 3. Den aufgelisteten Schritten des Installationsassistenten folgen und die Einstellungen entsprechend für Ihre Anlage vornehmen:
  - Geräteregistrierung
  - Zählerkonfiguration
  - Netzsystemdienstleistung
  - Sensorkonfiguration
  - ☑ Die erfolgreiche Inbetriebnahme wird durch eine Meldung bestätigt.

### 7.3 Im Sunny Portal registrieren

Nachdem Sie die Erstinbetriebnahme auf der Benutzeroberfläche des Data Managers durchgeführt haben, können Sie im Sunny Portal weitere Konfigurationen Ihrer Anlage vornehmen.

#### Voraussetzungen:

- Der Data Manager muss in Betrieb sein und über einen Internet-Router mit dem lokalen Netzwerk verbunden sein.
- Der Registrierungsschlüssel (RID), der Identifizierungsschlüssel (PIC) und die Internetadresse vom Typenschild oder dem mitgelieferten Aufkleber müssen vorliegen.
- Die System-LED muss grün leuchten.

#### Vorgehen:

- 1. Die Internetadresse https://ennexOS.SunnyPortal.com im Webbrowser aufrufen.
- 2. Als neuer Benutzer im Sunny Portal registrieren.

#### oder

Als bestehender Benutzer am Sunny Portal anmelden.

3. Den Anlagen-Setup-Assistenten starten.

#### Als neuer Benutzer im Sunny Portal registrieren

- 1. Die Internetadresse https://ennexOS.SunnyPortal.com im Webbrowser aufrufen.
- 2. Ich benötige ein Benutzerkonto wählen.
- 3. Die Daten für die Registrierung eingeben.
- 4. [Registrieren] wählen.
  - Nach einigen Minuten erhalten Sie eine E-Mail mit einem Link und Ihren Zugangsdaten für das Sunny Portal.
  - ★ Sie haben keine E-Mail von Sunny Portal erhalten?

Möglicherweise wurde die E-Mail automatisch in einen Ordner für Junk-E-Mails verschoben.

- Prüfen, ob die E-Mail in einen Ordner für Junk-E-Mails verschoben wurde.
- X Sie haben keine E-Mail von Sunny Portal erhalten?

Möglicherweise haben Sie eine andere E-Mail-Adresse eingegeben.

- Prüfen, ob die E-Mail an die andere E-Mail-Adresse geschickt wurde.
- Wenn die andere E-Mail-Adresse eine fremde E-Mail-Adresse ist, erneut als neuer Benutzer registrieren.
- 5. Innerhalb von 48 Stunden dem Link in der Bestätigungs-E-Mail folgen.

🗹 Das Sunny Portal bestätigt in einem Fenster, dass Sie sich erfolgreich registriert haben.

- 6. Die Internetadresse https://ennexOS.SunnyPortal.com im Webbrowser aufrufen.
- 7. In die Felder **Benutzer** und **Passwort** die E-Mail-Adresse und das Sunny Portal-Passwort eingeben.
- 8. [Anmelden] wählen.

#### Als bestehender Benutzer am Sunny Portal anmelden

#### Voraussetzung:

□ Sie müssen bereits ein Benutzerkonto im Sunny Portal haben.

#### Vorgehen:

- 1. Die Internetadresse https://ennexOS.SunnyPortal.com im Webbrowser aufrufen.
- 2. In die Felder Benutzer und Passwort die E-Mail-Adresse und das Sunny Portal-Passwort eingeben.
- 3. [Anmelden] wählen.

#### Den Anlagen-Setup-Assistenten starten

Der Anlagen-Setup-Assistent führt Sie Schritt für Schritt durch die Benutzerregistrierung und die Registrierung der Anlage im Sunny Portal.

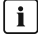

#### i Servicezugriff

Um eine bessere Servicequalität zu gewährleisten, aktivieren Sie bei der Registrierung den Schalter für den Servicezugriff.

#### Vorgehen:

- 1. Im Sunny Portal anmelden.
- 2. Das Menü Konfiguration wählen.
- 3. Im Kontextmenü [Anlage anlegen] wählen.
  - Der Installationsassistent öffnet sich.

# 8 Bedienung der Benutzeroberfläche

### 8.1 Aufbau der Benutzeroberfläche

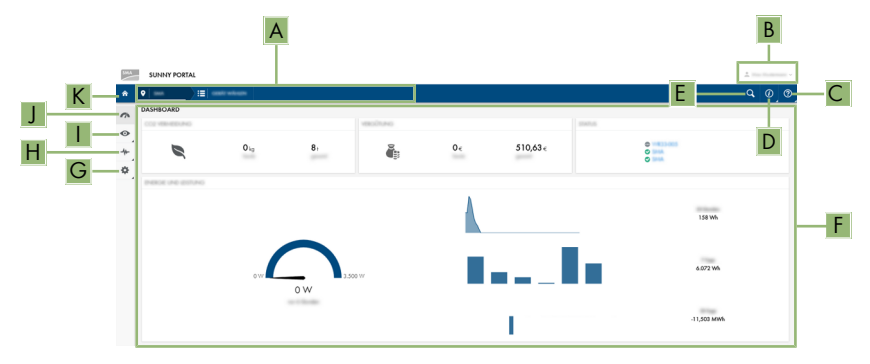

Abbildung 9: Aufbau der Benutzeroberfläche im Sunny Portal (Beispiel)

Die Benutzeroberfläche des Data Managers und die Benutzeroberfläche des Sunny Portal sind einheitlich. Über die Benutzeroberfläche des Data Managers wird der Data Manager vor Ort konfiguriert und in Betrieb genommen.

Das Sunny Portal dient als Benutzeroberfläche für die erweiterte Konfiguration des Data Managers, von Teilanlagen, Anlagen, Anlagengruppen und des gesamten Anlagenportfolios. Das Sunny Portal überwacht und analysiert die Anlage und deren Komponenten auf allen Ebenen.

Die Anzahl der Funktionen und Menüs ist abhängig davon, ob Sie sich auf der lokalen Benutzeroberfläche des Produkts oder im Sunny Portal befinden.

| Position | Bezeichnung           | Bedeutung                                                                                                    |
|----------|-----------------------|----------------------------------------------------------------------------------------------------|
| A        | Fokusnavigation       | Bietet die Navigation zwischen folgenden Ebenen: <ul> <li>Anlagenportfolio</li> <li>Anlagengruppe</li> <li>Teilanlage</li> <li>Anlage</li> <li>Gerät</li> </ul> |
| В        | Benutzereinstellungen | Bietet folgende Funktionen:<br>• Persönliche Daten konfigurieren<br>• Abmelden                                                                                  |
| С        | Hilfe                 | Weiterleitung zu den Hilfeseiten                                                                                                    |

| Position | Bezeichnung         | Bedeutung                                                                                                    |  |
|----------|---------------------|----------------------------------------------------------------------------------------------------|--|
| D        | Systeminformationen | Zeigt folgende Informationen an:<br>• Systemzeit<br>• Firmware-Version<br>• Seriennummer<br>• IP-Adresse<br>• Nutzungsbedingungen<br>• Datenschutzerklärung<br>• Impressum<br>• Lizenzen    |  |
| E        | Anlagensuche        | Suche nach Anlagen                                                                                                    |  |
| F        | Inhaltsbereich      | Zeigt das Dashboard oder den Inhalt des gewählten<br>Menüs an                                                                                                    |  |
| G        | Konfiguration       | Bietet abhängig vom Umfang der angeschlossenen Gerä-<br>te folgende Funktionen:<br>• Gerätekonfiguration<br>• Anlagenkonfiguration                                                          |  |
| Н        | Analyse Pro         | Bietet Informationen zu Leistungs- und Ertragswerten, ab-<br>hängig vom Umfang der angeschlossenen Geräte.                                                                                  |  |
| 1        | Monitoring          | Zeigt abhängig vom gewählten Gerät folgende Informa-<br>tionen zur aktuellen Ebene und der darüber liegenden<br>Ebene an:<br>• Energie und Leistung<br>• Momentanwerte<br>• Ereignismonitor |  |
| J        | Dashboard           | Zeigt Momentanwerte des aktuell gewählten Geräts oder der Anlage an                                                                                                    |  |
| К        | Home                | Öffnet die Startseite der Benutzeroberfläche                                                                                                    |  |

# 8.2 Benutzergruppen und Benutzerrechte

Auf jedem Data Manager kann über die Benutzeroberfläche des Data Managers 1 Benutzer mit Administratorberechtigung angelegt werden. Als Administrator können Sie im Sunny Portal weitere Benutzer der Anlage hinzufügen. Die Benutzer haben damit Zugang zu Ihrer Sunny Portal-Anlage und lokalen Zugriff auf der Benutzeroberfläche des Data Managers. Im Sunny Portal können Sie Benutzer verschiedenen Benutzergruppen zuordnen. Die Benutzergruppen haben unterschiedliche Rechte in Ihrer Sunny Portal-Anlage. Folgende Benutzergruppen sind möglich:

- Administrator
- Installateur
- Benutzer

Der Umfang der Funktionen kann sich durch Updates und den Erwerb zusätzlicher Apps ändern.

| Rechte                                        |               | Benutzergruppe |          |
|-----------------------------------------------|---------------|----------------|----------|
|                                               | Administrator | Installateur   | Benutzer |
| Analyse Tool anzeigen                         | ✓             | 1              | 1        |
| Anlageneigenschaften abrufen                  | ✓             | 1              | ✓        |
| Anlageneigenschaften anzeigen                 | ✓             | ✓              | ✓        |
| Anlageneigenschaften konfigurieren            | ✓             | 1              | _        |
| Anlagengruppen anlegen und konfigu-<br>rieren | 1             | -              | _        |
| Anlagenüberwachung anzeigen                   | ✓             | ✓              | 1        |
| Anlagenüberwachung konfigurieren              | ✓             | 1              | _        |
| Anlagenüberwachungskonfiguration anzeigen     | 1             | ✓              | -        |
| Benutzerberechtigungen anzeigen               | ✓             | _              | _        |
| Benutzerberechtigungen konfigurieren          | ✓             | _              | -        |
| Benachrichtigungen konfigurieren              | ✓             | 1              | _        |
| Benachrichtigungskonfiguration anzei-<br>gen  | 1             | ✓              | _        |
| CO <sup>2</sup> -Widget anzeigen              | ✓             | 1              | 1        |
| Energiebilanz anzeigen                        | ✓             | 1              | 1        |
| Energiebilanz-Widget anzeigen                 | ✓             | 1              | 1        |
| Energie und Leistung anzeigen                 | 1             | 1              | 1        |
| Ereignismonitor anzeigen                      | 1             | 1              | -        |
| Ertrags-Widget anzeigen                       | ✓             | ✓              | ✓        |
| Geräteeigenschaften ändern                    | ✓             | ✓              | _        |
| Geräte zu Anlagen hinzufügen                  | ✓             | ✓              | _        |
| GMS-Widget anzeigen                           | ✓             | 1              | 1        |
| Parameterwerte konfigurieren                  | ✓             | 1              | _        |
| Performance Ratio-Widget anzeigen             | ✓             | ✓              | ✓        |
| Service-Zugang freischalten                   | ✓             | ✓              | _        |
| Status-Widget anzeigen                        | ✓             | 1              | 1        |
| Teilanlagen anlegen und konfigurieren         | ✓             | 1              | _        |
| Wetter-Widget anzeigen                        | 1             | 1              | 1        |

# 9 Konfiguration

### 9.1 Anlagengruppen verwalten

Im Sunny Portal können Anlagen zur besseren Verwaltung zu Anlagengruppen gruppiert werden. Berechtigungen und Benachrichtigungen, die für Anlagengruppen konfiguriert wurden, werden automatisch für alle Anlagen einer Anlagengruppe übernommen.

#### Vorgehen:

- 1. Im Sunny Portal das Portfolio 🚮 auswählen.
- 2. Im Menü Konfiguration den Menüpunkt Anlagengruppen wählen.
- 3. Um Anlagengruppen zu löschen, die Schaltfläche 🧻 hinter der Anlagengruppe wählen.
- 4. Um Anlagengruppen anzulegen, die Schaltfläche 🛛 wählen, die Eingabefelder ausfüllen und **Speichern** wählen.
- 5. Um Anlagen und Mitglieder einer Anlagengruppe hinzuzufügen oder zu entfernen, das Untermenü der Anlagengruppe über die Schaltfläche ♥ öffnen, die Eingabefelder ausfüllen und **Speichern** wählen.
- ☑ Anlagengruppen werden in der Fokusnavigation als eigene Ebene oberhalb der Anlagenebene angezeigt.

# 9.2 Teilanlagen verwalten

Im Sunny Portal können Anlagen zur besseren Analyse oder Strukturierung in Teilanlagen unterteilt werden. Mit Teilanlagen können Anlagen beispielsweise nach Gebäuden, Ausrichtung der PV-Module oder Ausbaustufe des Anlagenprojekts unterteilt werden.

#### Vorgehen:

- 1. Im Sunny Portal eine Anlage auswählen.
- 2. Im Menü Konfiguration den Menüpunkt Teilanlagenkonfiguration wählen.
- 3. Um Teilanlagen zu löschen, die Schaltfläche 🧻 hinter der Teilanlage wählen.
- 4. Um Teilanlagen anzulegen, die Schaltfläche ⊕ wählen, dem Installationsassistenten folgen und **Speichern** wählen.
- 5. Um Teilanlagen zu ändern, die Teilanlage auswählen, dem Installationsassistenten folgen und **Speichern** wählen.
- ☑ Teilanlagen werden in der Fokusnavigation als eigene Ebene unterhalb der Anlagenebene angezeigt.

# 10 Fehlersuche

# 10.1 Fehler am Data Manager oder den angeschlossenen Geräten

| Problem                                                                 | Ursache und Abhilfe                                                                                                    |
|-------------------------------------------------------------------------|----------------------------------------------------------------------------------------------------|
| Veraltete oder falsche Mess-<br>werte werden angezeigt.                 | <ul> <li>VPN- oder Internetverbindung gestört.</li> <li>Sicherstellen, dass das Netzwerkkabel richtig angeschlossen ist<br/>und die Link-LED der Netzwerkbuchse leuchtet.</li> <li>oder</li> <li>In der Geräteübersicht im Sunny Portal den Status der<br/>angeschlossenen Geräte prüfen.</li> </ul>          |
|                                                                         | <ul> <li>Das SMA Energy Meter ist falsch herum angeschlossen.</li> <li>Das SMA Energy Meter korrekt anschließen (siehe Anleitung des SMA Energy Meter).</li> <li>oder</li> <li>In der Zählerkonfiguration auf der Benutzeroberfläche die Kanäle für Netzbezuge und Netzeinsneisezähler vertauschen</li> </ul> |
|                                                                         | Die Anzeige in Ihrem Webbrowser ist nicht aktuell. <ul> <li>Laden Sie die Seite in Ihrem Webbrowser neu.</li> </ul>                                                                                                    |
| Nicht alle Geräte werden<br>gefunden.                                   | Nicht alle Geräte sind in Betrieb. <ul> <li>Sicherstellen, dass alle Geräte in Betrieb sind.</li> </ul>                                                                                                    |
|                                                                         | <ul> <li>Es befinden sich zu viele Geräte in der Anlage.</li> <li>Sicherstellen, dass sich nicht mehr Geräte als zulässig sind in der Anlage befinden.</li> </ul>                                                                                                    |
|                                                                         | Die Netzwerkkonfiguration des lokalen Netzwerks ist fehler-<br>haft.<br>• Sicherstellen, dass die Netzwerkkonfiguration korrekt ist. SMA<br>empfiehlt die automatische Netzwerkkonfiguration.                                                                                                    |
| Geänderte Parameter wer-<br>den nicht übernommen.                       | <ul> <li>Parameter werden gleichzeitig von 2 Benutzern geändert.</li> <li>Sicherstellen, dass nicht gleichzeitig auf der Benutzeroberfläche des Produkts und im Sunny Portal Parameter geändert werden.</li> </ul>                                                                                            |
| Der Data Manager kann<br>nicht im Sunny Portal regis-<br>triert werden. | Die Internetverbindung über einen Proxy-Server ist nicht<br>möglich.<br>• Kontaktieren Sie Ihren Netzwerkadministrator.<br>Die Eingabe des Identifizierungsschlüssels (PIC) oder des Re-<br>gistrierungsschlüssels (RID) ist fehlerhaft.<br>• Überprüfen Sie die Eingabe.                                     |

# 10.2 Firmware-Update durchführen

Sie haben 2 Möglichkeiten, ein Firmware-Update des Produkts durchzuführen:

- Firmware-Update automatisch durchführen (empfohlen)
- Firmware-Update am Produkt über USB-Stick durchführen

#### Firmware-Update automatisch durchführen

• Das automatische Firmware-Update über die Benutzeroberfläche aktivieren. Durch die Aktivierung des automatischen Firmware-Updates sucht und installiert das Produkt selbstständig neue Firmware-Versionen sofern eine aktive Internetverbindung besteht. Dabei kann es bis zur Aktualisierung einer vorhandenen Firmware bis zu 24 Stunden dauern, da das Produkt nur 1-mal in 24 Stunden nach einer aktuelleren Firmware sucht.

#### Firmware-Update am Produkt über USB-Stick durchführen

#### Voraussetzungen:

- □ 1 USB-Stick mit maximal 32 GB Speicherkapazität und Dateisystem FAT32 muss vorhanden sein.
- □ USB-Stick mindestens in der Version 2.0
- Das Produkt muss in Betrieb sein.

#### Vorgehen:

- 1. Auf dem USB-Stick ein Verzeichnis "update" anlegen.
- 2. Die Update-Datei mit gewünschter Firmware in dem Ordner "update" auf dem USB-Stick speichern. Die Update-Datei ist über den Service erhältlich (siehe Kapitel 14, Seite 41).
- 3. Die Update-Datei in "update.upd" umbenennen.
- 4. Den USB-Stick in die USB-Buchse des Produkts stecken.
  - ☑ Die System-LED blinkt orange während des Firmware-Updates. Dieser Vorgang kann mehrere Minuten dauern.
  - 🗹 Nach erfolgreichem Firmware-Update leuchtet die System-LED dauerhaft grün.
  - ★ Die System-LED leuchtet nicht dauerhaft grün?
    - Führen Sie das Firmware-Update erneut durch.
- 5. Den USB-Stick aus der USB-Buchse des Data Managers herausziehen.

# 11 Data Manager außer Betrieb nehmen

#### **WARNUNG**

#### Lebensgefahr durch Stromschlag

An der Anschluss-Stelle des öffentlichen Stromnetzes liegen lebensgefährliche Spannungen an.

- Die Anschluss-Stelle über die Trennvorrichtung (z. B. Leitungsschutzschalter) vom öffentlichen Stromnetz trennen.
- 1. Den 2-poligen Stecker des Netzteils aus der Buchse X1 des Data Managers herausziehen.
- 2. Den RJ45-Stecker des Netzwerkkabels entriegeln und aus der Netzwerkbuchse **X4** oder **X5** des Data Managers herausziehen.
- 3. Den 6-poligen Stecker aus der Buchse X3 des Data Managers herausziehen.
- 4. Den Data Manager demontieren:
  - Bei Montage auf Hutschiene den Data Manager aus der Hutschiene abhängen. Dabei die Unterkante des Data Managers nach vorne kippen und den Data Manager nach oben von der Hutschiene abnehmen.

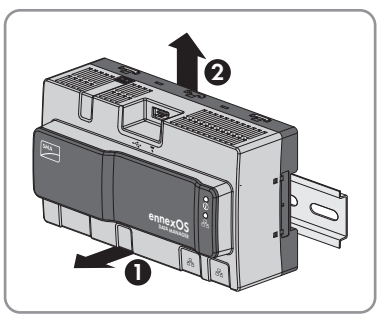

- Bei Montage an der Wand die Schrauben aus den Laschen herausdrehen und den Data Manager abnehmen.
- 5. Wenn der Data Manager entsorgt werden soll, den Data Manager nach den vor Ort gültigen Entsorgungsvorschriften für Elektronikschrott entsorgen.

# 12 Technische Daten

#### Kommunikation

| SMA Geräte                                                                     | Max. 25 Geräte, Speedwire, 100 Mbit/s                 |  |
|--------------------------------------------------------------------------------|-------------------------------------------------------|--|
| I/O-Systeme und Zähler                                                         | Max. 3 Geräte, Ethernet, 10/100 Mbit/s,<br>Modbus TCP |  |
| Verbindungen                                                                   |                                                       |  |
| Spannungsversorgung                                                            | 2-poliger Anschluss, MINI COMBICON                    |  |
| Netzwerk (LAN)                                                                 | 2 x RJ45 geswitcht, 10BaseT/100BaseT                  |  |
| USB                                                                            | 1 x USB 2.0, Typ A                                    |  |
| Spannungsversorgung                                                            |                                                       |  |
| Spannungsversorgung                                                            | Externes Netzteil (verfügbar als Zubehör)             |  |
| Eingangsspannungsbereich                                                       | 10 V bis 30 V                                         |  |
| Leistungsaufnahme                                                              | Тур. 4 W                                              |  |
| Umweltbedingungen im Betrieb                                                   |                                                       |  |
| Umwelt                                                                         | Eingeschränkte Klasse 3K7 reg. IEC60721-3-3           |  |
| Umgebungstemperatur                                                            | -20 °C bis +60 °C                                     |  |
| Zulässiger Maximalwert für die relative Luft-<br>feuchte (nicht kondensierend) | 5 % bis 95 %                                          |  |
| Maximale Betriebshöhe über NHN (Normalhö-<br>hennull)                          | 0 m bis 3000 m (≥70 kPa)                              |  |
| Schutzart                                                                      | IP20                                                  |  |
| Allgemeine Daten                                                               |                                                       |  |
| Maße (B x H x T)                                                               | 161,1 mm x 89,7 mm x 67,2 mm                          |  |
| Gewicht                                                                        | 220 g                                                 |  |
| Montageort                                                                     | Innenbereich                                          |  |
| Montageart                                                                     | Hutschienenmontage/Wandmontage                        |  |
| Statusanzeige                                                                  | LEDs für System- und Kommunikationsstatus             |  |
| Digitale Eingänge                                                              |                                                       |  |
| Anzahl                                                                         | 5                                                     |  |
| Eingangsspannung                                                               | 24 V <sub>DC</sub>                                    |  |

Maximale Kabellänge

30 m

#### Ausstattung

Garantie

Zertifikate und Zulassungen

2 Jahre

www.SMA-Solar.com

# 13 Zubehör

In der folgenden Übersicht finden Sie das Zubehör für Ihr Produkt. Bei Bedarf können Sie dieses bei SMA Solar Technology AG oder Ihrem Fachhändler bestellen.

| Bezeichnung            | Kurzbeschreibung                                                                  | SMA Bestellnummer |
|------------------------|-----------------------------------------------------------------------------------|-------------------|
| Hutschienennetzteil*   | Hutschienennetzteil für SMA Data Mana-<br>ger M                                   | CLCON-PWRSUPPLY   |
| ioLogik E1242          | I/O-System von Moxa Europe GmbH<br>(4AI/4DI/4DIO)                                 | elO-E1242         |
| ioLogik E1260          | I/O-System von Moxa Europe GmbH<br>(6RTD)                                         | elO-E1260         |
| WAGO-I/O-SYSTEM<br>750 | I/O-System von WAGO Kontakttechnik<br>GmbH & Co. KG (8DI, 8DO, 4AI, 4AO,<br>2RTD) | elO-750Bundle     |

\* Nicht in allen Ländern erhältlich. Für Informationen darüber, ob das Zubehör in Ihrem Land verfügbar ist, besuchen Sie die Website der SMA Niederlassung Ihres Landes unter www.SMA-Solar.com oder setzen Sie sich mit Ihrem Fachhändler in Verbindung.

# 14 Kontakt

Bei technischen Problemen mit unseren Produkten wenden Sie sich an die SMA Service Line. Wir benötigen die folgenden Daten, um Ihnen gezielt helfen zu können:

- Gerätetyp des Produkts
- Seriennummer des Produkts
- Firmware-Version des Produkts
- Ereignismeldung des Produkts

| Deutschland<br>Österreich<br>Schweiz | SMA Solar Technology AG<br>Niestetal<br>Sunny Boy, Sunny Mini Central,<br>Sunny Tripower:<br>+49 561 9522-1499<br>Monitoring Systems<br>(Kommunikationsprodukte):<br>+49 561 9522-2499<br>Fuel Save Controller<br>(PV-Diesel-Hybridsysteme):<br>+49 561 9522-3199<br>Sunny Island, | Belgien<br>Belgique<br>België<br>Luxemburg<br>Luxembourg<br>Nederland<br>Česko<br>Magyarország | SMA Benelux BVBA/SPRL<br>Mechelen<br>+32 15 286 730<br>SMA Online Service Center:<br>www.SMA-Service.com<br>SMA Service Partner<br>TERMS a.s. |
|--------------------------------------|----------------------------------------------------------------------------------------------------|------------------------------------------------------------------------------------------------|----------------------------------------------------------------------------------------------------|
|                                      |                                                                                                    | Slovensko                                                                                      | +420 387 6 85 111<br>SMA Online Service Center:<br>www.SMA-Service.com                                                                        |
|                                      | Sunny Boy Storage,<br>Sunny Backup:<br>+49 561 9522-399<br>Sunny Central,<br>Sunny Central Storage:<br>+49 561 9522-299<br>SMA Online Service Center:<br>www.SMA-Service.com                                                                                                    | Türkiye                                                                                        | SMA Service Partner<br>DEKOM Ltd. Şti.<br>+90 24 22430605<br>SMA Online Service Center:<br>www.SMA-Service.com                                |
| France                               | SMA France S.A.S.<br>Lyon<br>+33 472 22 97 00<br>SMA Online Service Center :<br>www.SMA-Service.com                                                                                                    | Ελλάδα<br>Κύπρος                                                                               | SMA Service Partner<br>AKTOR FM.<br>Aθήνa<br>+30 210 8184550<br>SMA Online Service Center:<br>www.SMA-Service.com                             |
| España<br>Portugal                   | SMA Ibérica Tecnología Solar,<br>S.L.U.<br>Barcelona<br>+34 935 63 50 99<br>SMA Online Service Center:<br>www.SMA-Service.com                                                                                                    | United<br>Kingdom                                                                              | SMA Solar UK Ltd.<br>Milton Keynes<br>+44 1908 304899<br>SMA Online Service Center:<br>www.SMA-Service.com                                    |

| Italia                  | SMA Italia S.r.l.<br>Milano<br>+39 02 8934-7299<br>SMA Online Service Center:<br>www.SMA-Service.com                                                                                | Australia                            | SMA Australia Pty Ltd.<br>Sydney<br>Toll free for Australia:<br>1800 SMA AUS<br>(1800 762 287)<br>International:<br>+61 2 9491 4200 |
|-------------------------|----------------------------------------------------------------------------------------------------|--------------------------------------|----------------------------------------------------------------------------------------------------|
| United Arab<br>Emirates | SMA Middle East LLC<br>Abu Dhabi<br>+971 2234 6177<br>SMA Online Service Center:<br>www.SMA-Service.com                                                                             | India                                | SMA Solar India Pvt. Ltd.<br>Mumbai<br>+91 22 61713888                                                                              |
| ไทย                     | SMA Solar (Thailand) Co., Ltd.<br>กรุงเทพฯ<br>+66 2 670 6999                                                                                                    | 대한민국                                 | SMA Technology Korea Co.,<br>Ltd.<br>서울<br>+82-2-520-2666                                                                           |
| South Africa            | SMA Solar Technology<br>South Africa Pty Ltd.<br>Cape Town<br>08600SUNNY (08600 78669)<br>International:<br>+27 (0)21 826 0600<br>SMA Online Service Center:<br>www.SMA-Service.com | Argentina<br>Brasil<br>Chile<br>Perú | SMA South America SPA<br>Santiago de Chile<br>+562 2820 2101                                                                        |
| Other coun-<br>tries    | International SMA Service Line<br>Niestetal<br>00800 SMA SERVICE<br>(+800 762 7378423)<br>SMA Online Service Center:<br>www.SMA-Service.com                                         |                                      |                                                                                                    |

# 15 EU-Konformitätserklärung

im Sinne der EU-Richtlinien

- Elektromagnetische Verträglichkeit 2014/30/EU (29.3.2014 L 96/79-106) (EMV)
- Niederspannung 2014/35/EU (29.3.2014 L 96/357-374) (NSR)
- Funkanlagen 2014/53/EU (22.5.2014 L 153/62) (RED)
- Beschränkung der Verwendung bestimmter gefährlicher Stoffe 2011/65/ EU (RoHS)

Hiermit erklärt SMA Solar Technology AG, dass sich die in diesem Dokument beschriebenen Produkte in Übereinstimmung mit den grundlegenden Anforderungen und anderen relevanten Bestimmungen der oben genannten Richtlinien befinden. Die vollständige EU-Konformitätserklärung finden Sie unter www.SMA-Solar.com.

# CE

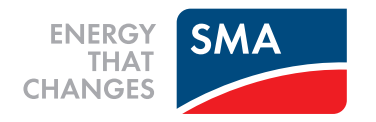